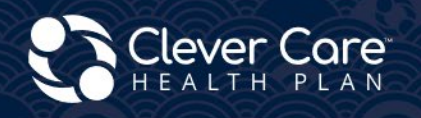

# Nộp Đơn Ghi Danh - Hãy Làm Đúng

#### Clever Enroll – Online Enrollment Portal

✓ Enrollment Application

#### **Clever Care Website**

Assessable Electronic In Language DocuSign

- ✓ Online Enrollment Powerforms
- Downloadable Paper forms
  - Paper Enrollment forms

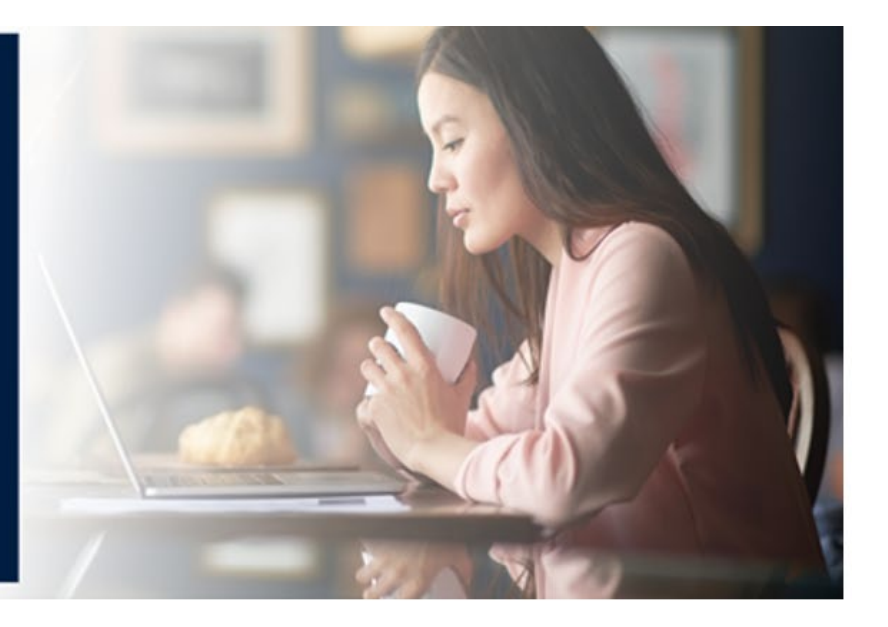

## Clever Enroll – Ghi Danh Trực Tuyến

Clever Enroll là cổng thông tin ghi danh trực tuyến của Clever Care. Quý vị có thể nộp bản điện tử của "Phạm Vi Thảo Luận Trong Cuộc Họp" (Scope of Appointment, SOA), "Đơn Ghi Danh Vào Chương Trình" (Plan Application), và "Bản Đánh Giá Rủi Ro Sức Khỏe" (Health Risk Assessment, HRA) trên cùng một cổng thông tin.

**Bắt đầu quá trình ghi danh.** Nhấp vào nút "Start a New Enrollment Application" để bắt đầu một đơn ghi danh mới.

| 💦 Clever Care Health Plan Enrollment Portal - Home |  |  |
|----------------------------------------------------|--|--|
| Start a New Enrollment Application                 |  |  |

Bước 1 – Phạm Vi Thảo Luận Trong Cuộc Họp Bán Hàng (Scope of Sales Appointment, SOA)

1. Chọn năm bảo hiểm. Điền các thông tin liên lạc gồm tên người thụ hưởng (Beneficiary Name) và địa điểm thường trú (Primary Residence).

| Clever Care Health Pl                        | an Enrollment Portal - SOA                                       |                                                             | Joey Chadwick      |
|----------------------------------------------|------------------------------------------------------------------|-------------------------------------------------------------|--------------------|
| Scope of Sales                               | s Appointment                                                    |                                                             | Submit SOA         |
| Beneficiary Name and<br>Beneficiary Prefix   | Primary Residence Contact Inf<br>Beneficiary First Name *<br>Ted | ormation<br>Beneficiary MI Beneficiary Last Name *<br>Smith | Beneficiary Suffix |
| Beneficiary Preferred Phot<br>(562) 555-2525 | ne Number * Type * Cell                                          | No Phone Number Provided                                    |                    |
| Street Address *<br>1234 Main Street         |                                                                  | Address 2                                                   |                    |
| Zip Code * City *<br>90068 Los A             | ngeles                                                           | State * California                                          |                    |

- 2. Đọc phần xác nhận "Phạm Vi Thảo Luận Trong Cuộc Họp Bán Hàng" (SOA). Nhấp vào ô vuông tương ứng với chương trình nào mà quý vị sẽ thảo luận với người thụ hưởng. Ô vuông bên cạnh HMO là dành cho chương trình Longevity và Value; ô vuông bên cạnh C-SNP là dành cho chương trình Total+ của chúng tôi. Các chương trình sẽ hiện lên dựa theo việc quý vị nhấp chọn ô vuông nào cùng với mã bưu chính-mã vùng (zip code) tương ứng. Bất kỳ câu hỏi nào có dấu hoa thị đều bắt buộc phải trả lời.
- 3. Điền họ tên đầy đủ của người thụ hưởng và chọn ngày mà bản SOA này được ký. Dành cho phần liên quan đến giấy ủy quyền hợp pháp (Power of Attorney, POA) hoặc người đại diện (authorized representative), xin vui lòng chọn "Yes" (Có) hoặc "No" (Không). NẾU chọn "Yes", xin vui lòng điền tên, địa chỉ, số điện thoại, và mối quan hệ của người đó đối với người thụ hưởng.

| Scope of Sales Appointment Confirmation                                                                                                    |  |  |  |
|----------------------------------------------------------------------------------------------------|--|--|--|
| The Centers for Medicare and Medicaid Services requires agents to document the scope of a marketing appointment prior to any face-to-face sales meeting to ensure<br>understanding of what will be discussed between the agent and the Medicare beneficiary (or their authorized representative). All information provided on this form is<br>confidential and should be completed by each person with Medicare or his/her authorized representative.                                                                                                    |  |  |  |
| Please select the product types that you would like the agent to discuss *                                                                                                    |  |  |  |
| Clever Care Health Plan Medicare Advantage and Prescription Drug Plan (MAPD)                                                                                                    |  |  |  |
| <ul> <li>Medicare Health Maintenance Organization (HMO) A Medicare Advantage Plan that provides all Original Medicare Part A and Part B health coverage and covers Part D prescription drug coverage. In most HMOs, you can only get your care from doctors or hospitals in the plan's network (except in emergencies).</li> <li>Medicare Chronic Special Needs Plan (C-SNP) A Medicare Advantage special needs Plan that is designed for people with chronic conditions.</li> </ul>                                                                                                    |  |  |  |
| Acknowledgement and Signature                                                                                                    |  |  |  |
| Please note, the person who will discuss the products is either employed or contracted by a Medicare plan. They do not work directly for the Federal government. This individual may also be paid based on your enrollment in a plan.                                                                                                    |  |  |  |
| Beneficiary or Authorized Representative Signature *     Signature Date *       12/9/2024     Image: Constraint of the second second s |  |  |  |
| Is an authorized representative signing on behalf of the beneficiary * 🔿 Yes 💿 No                                                                                                    |  |  |  |

- 4. Trả lời câu hỏi bắt buộc đầu tiên. Nếu SOA được ký 2 ngày trước cuộc hẹn, hãy nhập "N/A". Nếu SOA được ký cùng ngày do khách hàng tự đến mà không hẹn trước, hãy nhập "Walk-In". (Trung Tâm Dịch Vụ Medicare & Medicaid, hay CMS, yêu cầu SOA phải được ký 48 giờ trước khi ghi danh.)
- 5. Có hai câu hỏi mới được thêm vào "Phạm Vi Thảo Luận Trong Cuộc Họp Bán Hàng" (SOA).
  - a. Bản SOA này được thực hiện như thế nào?
    - Bản điện tử (Electronic), bản giấy (Paper), hoặc qua điện thoại (Telephone)
  - b. Bản SOA này được thực hiện vào ngày nào?
    - Chọn ngày ký bản SOA này
- 6. Điền phần còn lại của "Phạm Vi Thảo Luận Trong Cuộc Họp Bán Hàng" (SOA) bằng cách nhập các thông tin gồm phương thức liên lạc ban đầu, các chương trình đã được thảo luận, và chữ ký của đại lý cùng với ngày ký.

| To be Completed by Agent                                                    |                                                   |                           |
|-----------------------------------------------------------------------------|---------------------------------------------------|---------------------------|
| Agent First Name: Joey                                                      | Agent Last Name: Chadwick                         | Agent Phone Number: N/A   |
| If the form was signed by the beneficiary at time of appoin                 | tment, provide explanation why SOA was not docume | ented prior to meeting. * |
| Walk In                                                                     |                                                   |                           |
| How was the Scope of Sales Appointment captured? $st$                       | Date the Scope of Sales Appointment was captured  | *                         |
| Paper 🔻                                                                     | 12/9/2024                                         | <b>:</b>                  |
| Initial Method of Contact *                                                 |                                                   |                           |
| Walk-in 🔻                                                                   |                                                   |                           |
| Plan(s) the Agent Represented During this Meetin<br>MA-PD Longevity-002-001 | g *                                               |                           |
| MA-PD Total +-011-001                                                       |                                                   |                           |
| MA-PD Value-008-001                                                         |                                                   |                           |
| Signature                                                                   |                                                   |                           |
| Agent Signature *                                                           | Agent Signature Date *                            |                           |
| Joey Chadwick                                                               | 12/9/2024                                         | Submit SOA                |

7. Sau khi hoàn tất SOA, hãy nhấp vào nút Submit SOA (nộp bản SOA). Một thông báo sẽ xuất hiện, hãy nhấp vào "Done" để hoàn thành.

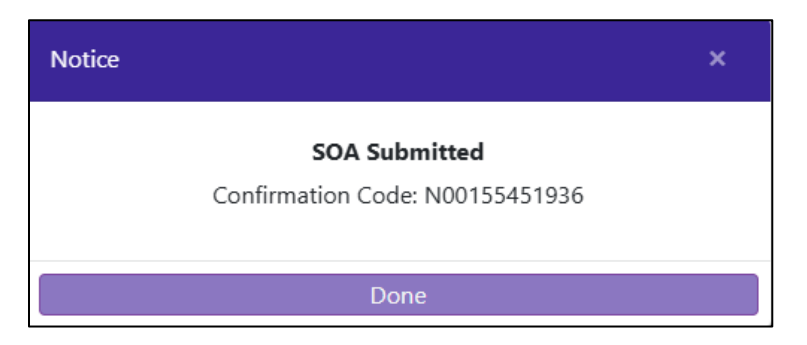

Bước 2 - Chọn Chương Trình (Plan Selection)

- 1. Trang này sẽ hiển thị tất cả các chương trình được Clever Care cung cấp cho năm bảo hiểm đã được chọn trước đó. Cuộn xuống chương trình mà người thụ hưởng muốn ghi danh.
- 2. Mỗi ô vuông tương ứng với một chương trình sẽ hiển thị biểu "Phí Bảo Hiểm Hàng Tháng" (Monthly Premium) và một liên kết "Xem Chi Tiết" (View Details). Liên kết này sẽ mở ra một giao diện mới trên trang web của Clever Care, cho thấy phần tổng quan chi tiết về chương trình và các tài liệu có thể tải xuống.
- 3. Quý vị cũng có thể thấy thông tin chi tiết và khoản đồng thanh toán cho các dịch vụ y tế, nhà thuốc, và loại quyền lợi.
- 4. Nhấp vào nút "Select This Plan" để chọn một chương trình. Một hộp màu tím sẽ hiện lên, bao quanh chương trình đã được chọn.
- 5. Cuộn lên phần trên cùng của màn hình và nhấp nút "Start Enrollment Application" màu tím để bắt đầu ghi danh.

| 🛟 Clever Care Hea                                                                    | lth Plan Er                                           | nrollment Por                                             | tal - New Enrollmer                                                                        | t: 2024                                                                |                                                                                                | Joey Chadwick +                                                                                                    |
|--------------------------------------------------------------------------------------|-------------------------------------------------------|-----------------------------------------------------------|--------------------------------------------------------------------------------------------|------------------------------------------------------------------------|------------------------------------------------------------------------------------------------|----------------------------------------------------------------------------------------------------|
| Scope of Sales<br>Appointment                                                        | Plan Selectio                                         | n Appli<br>Inform                                         | cant Medicar<br>lation Informati                                                           | e Primary<br>on Physic                                                 | Care Payment Option                                                                            | ns Attestation of Review<br>Eligibility                                                                                                   |
| Plan Selectio                                                                        | on (4)                                                |                                                           |                                                                                            |                                                                        |                                                                                                | Start Enrollment Application                                                                                                    |
| Clever Care Long                                                                     | gevity (H                                             | MO) Plan                                                  |                                                                                            |                                                                        |                                                                                                | .^.<br>▼                                                                                                    |
| Clever Care Longevity (HI                                                            | MO) plan is a                                         | comprehensive N                                           | IA-PD plan.                                                                                |                                                                        |                                                                                                |                                                                                                    |
| Monthly Premium                                                                      |                                                       |                                                           |                                                                                            |                                                                        | [                                                                                              | View Details \$0.00                                                                                                    |
| Hide Benefits and Co-Pa                                                              | ays                                                   |                                                           |                                                                                            |                                                                        |                                                                                                | Select This Plan                                                                                                    |
| Medical                                                                              |                                                       |                                                           |                                                                                            |                                                                        |                                                                                                | Benefits Include                                                                                                    |
|                                                                                      | In Network                                            |                                                           |                                                                                            |                                                                        |                                                                                                | Routine Physical     Routine Vision and Evewear                                                                                           |
| PCP Copay                                                                            | \$0.00                                                |                                                           |                                                                                            |                                                                        |                                                                                                | Coverage                                                                                                    |
| Specialist Copay                                                                     | \$0.00                                                |                                                           |                                                                                            |                                                                        |                                                                                                | <ul> <li>Prescription Drugs</li> <li>Transportation (Non-Emergency)</li> </ul>                                                            |
| Deductible                                                                           | \$0.00                                                |                                                           |                                                                                            |                                                                        |                                                                                                | • Dental                                                                                                    |
| OOP Max                                                                              | \$1,700.00                                            |                                                           |                                                                                            |                                                                        |                                                                                                | <ul> <li>Flexible Health and Wellness<br/>Allowance</li> </ul>                                                                            |
| Pharmacy                                                                             |                                                       |                                                           |                                                                                            |                                                                        |                                                                                                | <ul><li>TeleHealth Visits</li><li>Hearing</li></ul>                                                                                       |
| Annual Deductible                                                                    | Сор                                                   | ays                                                       |                                                                                            |                                                                        |                                                                                                | Acupuncture     Fastern Wellness Therapies                                                                                                |
| NA                                                                                   | Tier                                                  | 1 Copay                                                   | \$0 Copay                                                                                  |                                                                        |                                                                                                |                                                                                                    |
| \$5,030.00                                                                           | Tier                                                  | 2 Copay                                                   | \$0 Copay                                                                                  |                                                                        |                                                                                                |                                                                                                    |
| True OOP Threshhold                                                                  | Amt Tier                                              | 3 Copay                                                   | \$35 Copay                                                                                 |                                                                        |                                                                                                |                                                                                                    |
| \$8,000.00                                                                           | Tier                                                  | 4 Copay                                                   | \$99 Copay                                                                                 |                                                                        |                                                                                                |                                                                                                    |
|                                                                                      | Tier                                                  | 5 Copay                                                   | 33% Coinsurance                                                                            |                                                                        |                                                                                                |                                                                                                    |
|                                                                                      | Tier                                                  | 6 Copay                                                   | \$0 Copay                                                                                  |                                                                        |                                                                                                |                                                                                                    |
| *Your cost-sharing may d<br>in a long-term care facilit<br>to the Evidence of Covera | liffer dependi<br>ty (LTC), you p<br>age for a full ( | ng on the pharma<br>ay the same amo<br>description of ber | acy you choose (e.g., stanc<br>unt as you would at a star<br>nefits. This information is r | ard retail, out-of-net<br>dard retail pharmacy<br>ot a complete descri | work, mail-order) or whethe<br>/ for a 31-day supply of med<br>ption of benefits. Call (833) : | r you receive a 30- or 100-day supply. If you live<br>ication. **Limits and exclusions may apply. Refer<br>888-8168 for more information. |

Bước 3 - Thỏa Thuận (Agreement)

- 1. Hãy kiểm tra lại từng phần trên trang "Review" để đảm bảo thông tin được điền/chọn là chính xác.
- Đọc phần thỏa thuận cho người thụ hưởng nghe. Đánh dấu vào ô vuông đại diện cho chữ ký điện tử của họ. Điền họ tên đầy đủ của người thụ hưởng và của đại lý.
- 3. Chọn phương thức nộp đơn, qua điện thoại (Telephonic) hoặc qua cổng thông tin ghi danh trực tuyến (Enrollment portal).

4. Nhập tên người đã giúp người thụ hưởng điền đơn.

- 5. Nhập mối quan hệ của người điền đơn với người thụ hưởng.
- 6. Nếu là nhà môi giới, hãy điền thêm mã số nhà sản xuất quốc gia (National Producer Number, NPN) của quý vị.

| Agreement                                                                                                    |                                                                                                    |                                                                                                    |                                                                                                    |
|----------------------------------------------------------------------------------------------------|----------------------------------------------------------------------------------------------------|----------------------------------------------------------------------------------------------------|----------------------------------------------------------------------------------------------------|
| I must keep both Hospital (Part A) and Medical (Part B) to st                                                                                                    | ay in Clever Care Health Plan.                                                                                                    |                                                                                                    |                                                                                                    |
| By joining this Medicare Advantage Plan or Medicare Prescr<br>nake payments, and for other purposes allowed by Federal I                                                                                                    | iption Drug Plan, I acknowledg<br>aw that authorize the collectior                                                                                                    | e that Clever Care will share my information with Me<br>n of this information (see Privacy Act Statement belo                                                                                                    | edicare, who may use it to track my enrollment, to<br>w). Your response to this form is voluntary. |
| lowever, failure to respond may affect enrollment in the plan<br>Lunderstand that L can be enrolled in only one MA plan at a                                                                                                    | n.<br>time and that enrollment in th                                                                                                    | is plan will automatically and my aprollment in apott                                                                                                    | her MA plan (exceptions apply for MA PEES MA                                                       |
| ISA plans).                                                                                                    | time and that enrollment in th                                                                                                    | is plan will automatically end my enforment in anou                                                                                                    | негина рап (ексерногіз арріу югина тттэ, ина                                                       |
| The information on this enrollment form is correct to the be                                                                                                    | st of my knowledge. I understa                                                                                                    | ind that if I intentionally provide false information or                                                                                                    | this form, I will be disenrolled from the plan.                                                    |
| understand that when my Clever Care Health Plan coverag                                                                                                    | e begins, I must get all of my m                                                                                                    | nedical and prescription drug benefits from Clever Ca                                                                                                    | are Health Plan. Benefits and services provided by                                                 |
| Jever Care Health Plan and contained in my Clever Care Hea<br>Access non Clever Care will now for honefits or convices that                                                                                                    | alth Plan 'Evidence of Coverage                                                                                                    | document (also known as a member contract or su                                                                                                    | bscriber agreement) will be covered. Neither                                                       |
| redicare nor clever care will pay for benefits of services that                                                                                                    | r signature (or the signature of                                                                                                    | the person legally authorized to act on my behalf) or                                                                                                    | n this application means that I have read and                                                      |
| understand that by checking this box LI this represents my                                                                                                    |                                                                                                    | in provide the determined of the benance of the benance of the ben |                                                                                                    |
| inderstand that by checking this box [ ] this represents my<br>inderstand the contents of this application. If signed by an a                                                                                                    | uthorized representative (as de                                                                                                    | escribed above), this signature certifies that:                                                                                                    |                                                                                                    |
| I understand that by checking this box [ ] this represents my<br>inderstand the contents of this application. If signed by an a<br>) This person is authorized under State law to complete this                                                                                                    | uthorized representative (as de<br>enrollment, and                                                                                                    | escribed above), this signature certifies that:                                                                                                    |                                                                                                    |
| I understand that by checking this box [] this represents my<br>inderstand the contents of this application. If signed by an a<br>) This person is authorized under State law to complete this<br>d) Documentation of this authority is available upon request                                                                                                    | uthorized representative (as de<br>enrollment, and<br>by Medicare.                                                                                                    | escribed above), this signature certifies that:                                                                                                    |                                                                                                    |
| I understand that by checking this box(1) This represents my<br>inderstand the contents of this application. If signed by an a<br>) This person is authorized under State law to complete this<br>d) Documentation of this authority is available upon request                                                                                                    | uthorized representative (as de<br>enrollment, and<br>by Medicare.                                                                                                    | escribed above), this signature certifies that:                                                                                                    |                                                                                                    |
| understand the context of this box(1) this represents my<br>inderstand the contents of this application. If signed by an a<br>) This person is authorized under State law to complete this<br>) Documentation of this authority is available upon request<br>2 By Checking this box you are signing this enrollment a                                                                                                    | uthorized representative (as de<br>enrollment, and<br>by Medicare.                                                                                                    | escribed above), this signature certifies that:                                                                                                    |                                                                                                    |
| <ul> <li>uncerstand that by checking this box(1) this represents my inderstand the contents of this application. If signed by an a) This person is authorized under State law to complete this ) Documentation of this authority is available upon request</li> <li>By Checking this box you are signing this enrollment a</li> </ul>                                                                                                    | uthorized representative (as de<br>enrollment, and<br>by Medicare.<br>pplication and you agree to the                                                                                                    | escribed above), this signature certifies that:<br>e above statements *                                                                                                    |                                                                                                    |
| <ul> <li>uncerstand that by checking this box(1) this represents my inderstand the contents of this application. If signed by an a) This person is authorized under State law to complete this ) Documentation of this authority is available upon request</li> <li>By Checking this box you are signing this enrollment a Member's or Authorized Representative's Signature *</li> </ul>                                                                                                    | uthorized representative (as de<br>enrollment, and<br>by Medicare.<br>pplication and you agree to the<br>Signature Date                                                                                            | escribed above), this signature certifies that:<br>e above statements *<br>Signature of Licensed Medicare Agent *                                                                                                    | Signature Date                                                                                     |
| <ul> <li>uncerstand the contexting this box(1) this represents my inderstand the contents of this application. If signed by an a) This person is authorized under State law to complete this ) Documentation of this authority is available upon request</li> <li>By Checking this box you are signing this enrollment a Member's or Authorized Representative's Signature * Ted Smith</li> </ul>                                                                                                    | uthorized representative (as de<br>enrollment, and<br>by Medicare.<br>pplication and you agree to the<br>Signature Date<br>12/9/2024                                                                               | escribed above), this signature certifies that:<br>e above statements *<br>Signature of Licensed Medicare Agent *<br>Joey Chadwick                                                                                                    | Signature Date                                                                                     |
| <ul> <li>understand the contexting this box(1) this represents my inderstand the contents of this application. If signed by an a) This person is authorized under State law to complete this ) Documentation of this authority is available upon request</li> <li>By Checking this box you are signing this enrollment a Member's or Authorized Representative's Signature * Ted Smith</li> </ul>                                                                                                    | uthorized representative (as de<br>enrollment, and<br>by Medicare.<br>pplication and you agree to the<br>Signature Date<br>12/9/2024                                                                               | escribed above), this signature certifies that:<br>e above statements *<br>Signature of Licensed Medicare Agent *<br>Joey Chadwick                                                                                                    | Signature Date                                                                                     |
| understand the contexts of this box() [ this represents my<br>inderstand the contents of this application. If signed by an a<br>) This person is authorized under State law to complete this<br>) Documentation of this authority is available upon request<br>By Checking this box you are signing this enrollment a<br>Member's or Authorized Representative's Signature *<br>Ted Smith<br>Select Source of Application * Enrollment Portal ▼                                                                                                    | uthorized representative (as de<br>enrollment, and<br>by Medicare.<br>pplication and you agree to the<br>Signature Date<br>12/9/2024                                                                               | escribed above), this signature certifies that:<br>e above statements *<br>Signature of Licensed Medicare Agent *<br>Joey Chadwick                                                                                                    | Signature Date                                                                                     |
| understand the context of this box (1) this represents my indicestand the contents of this application. If signed by an a )) This person is authorized under State law to complete this ) Documentation of this authority is available upon request By Checking this box you are signing this enrollment a Member's or Authorized Representative's Signature * Ted Smith Select Source of Application Enrollment Portal Telephonic                                                                                                    | uthorized representative (as de<br>enrollment, and<br>by Medicare.<br>pplication and you agree to the<br>Signature Date<br>12/9/2024                                                                               | escribed above), this signature certifies that:<br>e above statements *<br>Signature of Licensed Medicare Agent *<br>Joey Chadwick                                                                                                    | Signature Date<br>12/9/2024                                                                        |
| understand the context of this box [] This represents my inderstand the contents of this application. If signed by an a ) This person is authorized under State law to complete this ) Documentation of this authority is available upon request      By Checking this box you are signing this enrollment a      Member's or Authorized Representative's Signature *      Ted Smith      Select Source of Application *     Enrollment Portal *     Telephonic      For individuals helping enrol                                                                                               | uthorized representative (as de<br>enrollment, and<br>by Medicare.<br>pplication and you agree to the<br>Signature Date<br>12/9/2024<br>his form only                                                              | escribed above), this signature certifies that:<br>e above statements *<br>Signature of Licensed Medicare Agent *<br>Joey Chadwick                                                                                                    | Signature Date                                                                                     |
| understand the context of this box (1) this represents my indicated the contents of this application. If signed by an a ) This person is authorized under State law to complete this ) Documentation of this authority is available upon request      By Checking this box you are signing this enrollment a  Member's or Authorized Representative's Signature *      Ted Smith      Select Source of Application *     Enrollment Portal *     Telephonic      For individuals helping enrol      Enrollment Portal      t      Complete this section if you're an individual (i.e. agents, br | uthorized representative (as de<br>enrollment, and<br>by Medicare.<br>pplication and you agree to the<br>Signature Date<br>12/9/2024<br>his form only<br>rokers, SHIP counselors, family                           | escribed above), this signature certifies that:<br>e above statements *<br>Signature of Licensed Medicare Agent *<br>Joey Chadwick<br>members, or other third parties) helping an enrollee                                                                                                    | Signature Date<br>12/9/2024                                                                        |
| understand the contexts of this box (1) this represents my indication of the contents of this application. If signed by an a ) This person is authorized under State law to complete this ) Documentation of this authority is available upon request      By Checking this box you are signing this enrollment a  Member's or Authorized Representative's Signature *      Ted Smith      Select Source of Application     For individuals helping enrol      Frollment Portal     t      Complete this section if you're an individual (i.e. agents, br      Individual's Signature            | uthorized representative (as de<br>enrollment, and<br>by Medicare.<br>pplication and you agree to th<br>Signature Date<br>12/9/2024<br>his form only<br>okers, SHIP counselors, family<br>Relationship to enrollee | escribed above), this signature certifies that: e above statements * Signature of Licensed Medicare Agent * Joey Chadwick members, or other third parties) helping an enrollee :* National Producer Number(Agents/Brokers                                                                                                    | Signature Date<br>12/9/2024                                                                        |

Bước 4 - Mã Số Xác Nhận (Confirmation Number)

- 1. Đọc tuyên bố cuối cùng và cung cấp mã số xác nhận cho người thụ hưởng.
  - a. Ở phía trên bên phải màn hình, quý vị có thể chọn "Print" để in/lưu lại đơn ghi danh, "Start an HRA" để bắt đầu quy trình đánh giá rủi ro sức khỏe, hoặc di chuyển tới màn hình "Home" (trang chủ).
  - b. Đây là bước **DUY NHẤT** để quý vị có in/lưu lại đơn ghi danh từ màn hình. Nhấp vào nút "Print" và chọn lưu lại bản sao định dạnh PDF trên máy tính của quý vị.

| 🛟 Clever Care Health Plan Enrollment                                                                                                    | Portal - New Enrollment: 2024                                                                                                    | Joey Chadwick <del>-</del> |
|----------------------------------------------------------------------------------------------------|----------------------------------------------------------------------------------------------------|----------------------------|
| Thank You!                                                                                                    |                                                                                                    | Print HRA Home             |
| The Medicare Enrollment Application for Mary Ber<br>Confirmation Code: A00066648656<br>Thank you for completing your application in Clev | neficiary is subject to review by Clever Care Health Plan and the Centers for Medicare & Medicaid Service<br>er Care Health Plan. Processing your application will take 7-10 calendar days. | es.                        |
| Plan Selection<br>Clever Care Longevity (HMO) Plan<br>\$0.00 Premium Per Month                                                           |                                                                                                    |                            |
| Applicant Information                                                                                                    |                                                                                                    |                            |
| Mary . Beneficiary<br>Female<br>02/02/1955                                                                                               | Permanent Residence Address<br>3052 N GOODVIEW TR Los Angeles, CA 90068                                                                                                    |                            |
| Contact Information<br>Cell: (626) 555-1234 Texts Allowed                                                                                | Preferred Material Language and Format<br>(where available)<br>Selected language: <b>English</b><br>Format: L <b>arce Print</b>                                                             |                            |

# Clever Care Website – DocuSign PowerForms

Một cách khác để nộp đơn ghi danh là sử dụng quy trình DocuSign. Quy trình DocuSign yêu cầu một chữ ký điện tử. Để ký đơn ghi danh theo cách này, khách hàng phải chọn ô vuông tương ứng sau khi đã đọc và hiểu nội dung của tuyên bố yêu cầu chữ ký điện tử (e-signature).

**GHI CHÚ:** Xin quý vị vui lòng **không** in mẫu DocuSign và fax hoặc gửi đơn đó đến Clever Care qua thư tín (đường bưu điện). Sau khi quý vị hoàn tất quy trình DocuSign và nhấp nút "Finish" (kết thúc), một đơn điện tử sẽ tự động được nộp lên Clever Care.

#### Bước 1:

Truy cập trang web của Clever Care tại <u>https://clevercarehealthplan.com/brokers/enrollment-</u><u>forms/</u>. Cuộn xuống phần "Clever Care Power Forms" (biểu mẫu Powerforms của Clever Care) và **nhấp** đường dẫn tương ứng với đơn ghi danh bằng ngôn ngữ mà quý vị cần.

#### 2025 Power Forms

2025 Broker Enrollment Form in English

2025 Broker Enrollment Form in Chinese

2025 Broker Enrollment Form in Korean

2025 Broker Enrollment Form in Vietnamese

2025 Broker Enrollment Form in Spanish

### Bước 2:

Điền tên và địa chỉ email (hòm thư điện tử) của đại lý.

| <b>PowerForm Signer Information</b>                   |      |  |
|-------------------------------------------------------|------|--|
| Fill in the name and email for each signing role list | ed   |  |
| below. Signers will receive an email inviting them to |      |  |
| sign this document.                                   |      |  |
| Please enter your name and email to begin the sig     | ning |  |
| process.                                              |      |  |
| Broker                                                |      |  |
| Your Name: *                                          |      |  |
| Joey Chadwick                                         |      |  |
|                                                       |      |  |
| Your Email: *                                         |      |  |
| joseph.chadwick@ccmapd.com                            |      |  |
|                                                       |      |  |
| Begin Signing                                         |      |  |

### Bước 3:

Ở góc trên bên phải của màn hình, nhấp vào nút "Continue" (tiếp tục) màu vàng để bắt đầu điền đơn.

|          |              | Powered by DocuSign |
|----------|--------------|---------------------|
| CONTINUE | FINISH LATER | OTHER ACTIONS -     |

### Bước 4:

Tiếp tục chọn một chương trình tại quận hạt nơi khách hàng sinh sống và điền vào tất cả các phần bắt buộc màu đỏ.

|        | Docusign Envelope ID: 3C23D859-A364-498E-93D3-D115A08E7C13 |                                           |
|--------|------------------------------------------------------------|-------------------------------------------|
|        | Section 1 All fields on this pa                            | age are required (unless marked optional) |
|        |                                                            |                                           |
|        | Select the plan you want to join:                          |                                           |
|        | Clever Care Longevity (HMO) H7607-002                      | Clever Care Value (HMO) H7607-008         |
| CHOOSE | O01-Los Angeles County \$0 per month                       | h O01-Los Angeles County \$0 per month    |
|        | 002-Orange County \$0 per month                            | h O02-Orange County \$0 per month         |
|        | 003-San Diego County \$0 per month                         | h O03-San Diego County \$0 per month      |
|        | O04-San Bernardino County \$0 per month                    | h O04-San Bernardino County \$0 per month |
|        | O05-Riverside County \$0 per month                         | h O05-Riverside County \$0 per month      |
|        | Clever Care Total+ (HMO C-SNP) H7607-011                   |                                           |
|        | 001-Los Angeles County \$18.40 per m                       | onth                                      |
|        | 002-Orange County \$18.40 per m                            | onth                                      |
|        | 003-San Diego County \$18.40 per me                        | onth                                      |
|        | 004-San Bernardino County \$18.40 per me                   | onth                                      |
|        | 005-Riverside County \$18.40 per me                        | onth                                      |
|        | LAST name:                                                 |                                           |
|        | FIRST name:                                                | M.I. (optional):                          |
|        | Birth date: / Y Y Y                                        | Sex: Male Female                          |
|        | Phone Number: (                                            |                                           |

#### Bước 5:

Trên trang 4, yêu cầu khách hàng đọc lại phần tuyên bố hiểu biết của họ và nhấp vào hộp kiểm (checkbox) nhỏ. Điều này đại diện cho chữ ký điện tử của người thụ hưởng.

| Section 1                                                                                                    | All fields on this page are required (unless marked optional) continued                                                                                                    |  |
|----------------------------------------------------------------------------------------------------|----------------------------------------------------------------------------------------------------|--|
|                                                                                                    |                                                                                                    |  |
| IMPORTANT: Read and check                                                                                                    | k the box below:                                                                                                    |  |
| <ul> <li>I must keep both Hospita</li> </ul>                                                                                                    | l (Part A) and Medical (Part B) to stay in Clever Care Health Plan.                                                                                                    |  |
| <ul> <li>By joining this Medicare Advantage Plan, I acknowledge that Clever Care will share my information with Medicare,<br/>who may use it to track my enrollment, make payments, and for other purposes allowed by Federal law that<br/>authorize the collection of this information (see Privacy Act Statement below). Your response to this form is<br/>voluntary. However, failure to respond may affect enrollment in the plan.</li> </ul> |                                                                                                    |  |
| <ul> <li>I understand that I can be<br/>end my enrollment in and</li> </ul>                                                                                                    | enrolled in only one MA plan at a time – and that enrollment in this plan will automatically<br>ther MA plan (exceptions apply for MA PFFS, MA MSA plans).                                                                                                    |  |
| <ul> <li>I understand that when n<br/>drug benefits from Clever<br/>contained in my Clever Ca<br/>subscriber agreement) wi<br/>covered.</li> </ul>                                                                                                    | ny Clever Care Health Plan coverage begins, I must get all of my medical and prescription<br>Care Health Plan. Benefits and services provided by Clever Care Health Plan and<br>are Health Plan "Evidence of Coverage" document (also known as a member contract or<br>II be covered. Neither Medicare nor Clever Care will pay for benefits or services that are not |  |
| <ul> <li>The information on this e<br/>provide false information</li> </ul>                                                                                                    | nrollment form is correct to the best of my knowledge. I understand that if I intentionally<br>on this form. I will be disenrolled from the plan.                                                                                                    |  |
| <ul> <li>I understand that by check<br/>authorized to act on my be<br/>application. If signed by a</li> </ul>                                                                                                    | king this bole with the signature are the signature of the person legally we have a signature of the person legally we half) on the application means that I have read and understand the contents of this n authorized representative (as described above), this signature certifies that:                                                                           |  |
| <ol> <li>this person is auth</li> <li>documentation of</li> </ol>                                                                                                    | orized under State law to complete this enrollment, and<br>this authority is available upon request by Medicare.                                                                                                    |  |
| Today's date: 10/24/2024                                                                                                    |                                                                                                    |  |

### Bước 6:

Ở cuối trang 6, hãy điền các thông tin về mối quan hệ với người ghi danh (Relationship to enrollee), mã số nhà sản xuất quốc gia (NPN), ngày hiệu lực (Effective Date), ngày nhận đơn (Received Date), và phương thức hoàn thành đơn ghi danh qua điện thoại (over the phone) nếu đúng. Sau đó, nhà môi giới sẽ ký tên trên đơn ghi danh bằng cách nhấp vào nút (Sign).

| For individuals helping enrollee with completing this form only                                                                                                    |                                                 |  |  |
|----------------------------------------------------------------------------------------------------|-------------------------------------------------|--|--|
| Complete this section if you're an individual (i.e. agents, brokers, SHIP counselors, family members, or other third<br>parties) helping an enrollee fill out this form. |                                                 |  |  |
| Name:                                                                                                    | Relationship to enrollee:                       |  |  |
| Joey Chadwick                                                                                                    | Broker 🗸                                        |  |  |
| Signature:                                                                                                    | National Producer Number (Agents/Brokers only): |  |  |
| ±                                                                                                    | 12345678                                        |  |  |
| FMO (if applicable)                                                                                                    | Telephonic Application?:                        |  |  |
| Ipro                                                                                                    | Yes No                                          |  |  |
| Effective date of coverage:                                                                                                    | Date application was received:                  |  |  |
| 01/01/2025                                                                                                    | 10/24/2024                                      |  |  |

#### PRIVACY ACT STATEMENT

The Centers for Medicare & Medicaid Services (CMS) collects information from Medicare plans to track beneficiary enrollment in Medicare Advantage (MA) Plans, improve care, and for the payment of Medicare benefits. Sections 1851 of the Social Security Act and 42 CFR 55 422.50 and 422.60 authorize the collection of this information. CMS may use, disclose and exchange enrollment data from Medicare beneficiaries as specified in the System of Records Notice (SORN) "Medicare Advantage Prescription Drug (MARx)", System No. 09-70-0588. Your response to this form is voluntary. However, failure to respond may affect enrollment in the plan.

## Bước 7:

Sau khi hoàn tất, hãy nhấp vào nút "Finish" ở đầu trang để kết thúc. Thao tác này sẽ gửi bản điện tử của đơn ghi danh này lên Clever Care. Sau đó, nhà môi giới sẽ nhận được một thư điện tử (email) gồm bản xác nhận và bản sao của đơn ghi danh này, trong phần "thư đến" (inbox).

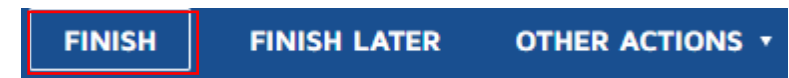

# Clever Care Website – Biểu Mẫu Bản Giấy Có Thể Tải Xuống

Một cách nộp đơn ghi danh khác là sử dụng bản giấy bằng cách tải xuống, in ra, điền vào, và yêu cầu người thụ hưởng ký tên trên biểu mẫu này, sau đó Fax đi hoặc gửi một thư điện tử đã được mã hóa (encrypted E-mail) đến Clever Care Health Plan.

### Bước 1:

Truy cập trang web của Clever Care tại

<u>https://clevercarehealthplan.com/brokers/enrollment-forms/</u> và cuộn xuống phần **"Printable Resources" (tài liệu có thể in)** và nhấp vào đường dẫn tương ứng với đơn ghi danh năm 2025 bằng ngôn ngữ mà quý vị cần.

| 2025 Printable Enrollment Resources |  |  |
|-------------------------------------|--|--|
| 2025 Enrollment Forms               |  |  |
| 2025 Enrollment Form in English     |  |  |
| 2025 Enrollment Form in Chinese     |  |  |
| 2025 Enrollment Form in Korean      |  |  |
| 2025 Enrollment Form in Vietnamese  |  |  |
| 2025 Enrollment Form in Spanish     |  |  |

## Bước 2:

Ở phần trên cùng của trang này, nhấp nút "Download" 🛃 để tải xuống hoặc "Print" 🖨 để in biểu mẫu này cho người thụ hưởng điền.

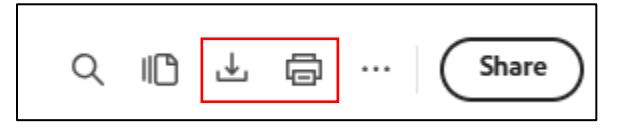

#### Bước 3:

Đảm bảo đơn ghi danh được ký và ghi ngày ký tại phần 1 trên trang 4.

| Section 1 All fields on this page are                                                                                                    | required (unless marked optional) continued |  |
|----------------------------------------------------------------------------------------------------|---------------------------------------------|--|
| IMPORTANT: Read and sign below:                                                                                                    |                                             |  |
| <ul> <li>I must keep both Hospital (Part A) and Medical (Part B) to stay in Clever Care Health Plan.</li> </ul>                                                                                                    |                                             |  |
| <ul> <li>By joining this Medicare Advantage Plan, I acknowledge that Clever Care will share my information with Medicare,<br/>who may use it to track my enrollment, make payments, and for other purposes allowed by Federal law that<br/>authorize the collection of this information (see Privacy Act Statement below). Your response to this form is<br/>voluntary. However, failure to respond may affect enrollment in the plan.</li> </ul>                                          |                                             |  |
| <ul> <li>I understand that I can be enrolled in only one MA plan at a time – and that enrollment in this plan will automatically end my enrollment in another MA plan (exceptions apply for MA PFFS, MA MSA plans).</li> </ul>                                                                                                    |                                             |  |
| <ul> <li>I understand that when my Clever Care Health Plan coverage begins, I must get all of my medical and prescription drug benefits from Clever Care Health Plan. Benefits and services provided by Clever Care Health Plan and contained in my Clever Care Health Plan "Evidence of Coverage" document (also known as a member contract or subscriber agreement) will be covered. Neither Medicare nor Clever Care will pay for benefits or services that are not covered.</li> </ul> |                                             |  |
| <ul> <li>The information on this enrollment form is correct to the best of my knowledge. I understand that if I intentionally provide false information on this form, I will be disenrolled from the plan.</li> </ul>                                                                                                    |                                             |  |
| <ul> <li>I understand that my signature (or the signature of the person legally authorized to act on my behalf) on this application means that I have read and understand the contents of this application. If signed by an authorized representative (as described above), this signature certifies that:</li> </ul>                                                                                                    |                                             |  |
| <ol> <li>this person is authorized under State law to complete this enrollment, and</li> <li>documentation of this authority is available upon request by Medicare.</li> </ol>                                                                                                    |                                             |  |
| Signature:                                                                                                    | Today's date:                               |  |
|                                                                                                    | M M / D D / Y Y Y Y                         |  |
|                                                                                                    |                                             |  |
| If you're the authorized representative, sign above and fill out these fields:                                                                                                    |                                             |  |
| Name:                                                                                                    | Address:                                    |  |
| Phone number:                                                                                                    | Relationship to enrollee:                   |  |

#### Bước 4:

Sau khi quý vị và người thụ hưởng đã hoàn tất đơn ghi danh bản giấy và ký tên đầy đủ, quý vị có thể nộp đơn theo những cách sau:

- 1. Phương pháp ưu tiên: Fax đơn ghi danh đến số (657) 276-4757
- 2. Phương pháp tùy chọn: Gửi thư điện tử đã được mã hóa (Encrypted e-mail) đến <u>enrollment@ccmapd.com</u>